## Мобильное приложение e-TOLL PL

### Инструкция по использованию

Krajowa Administracja Skarbowa

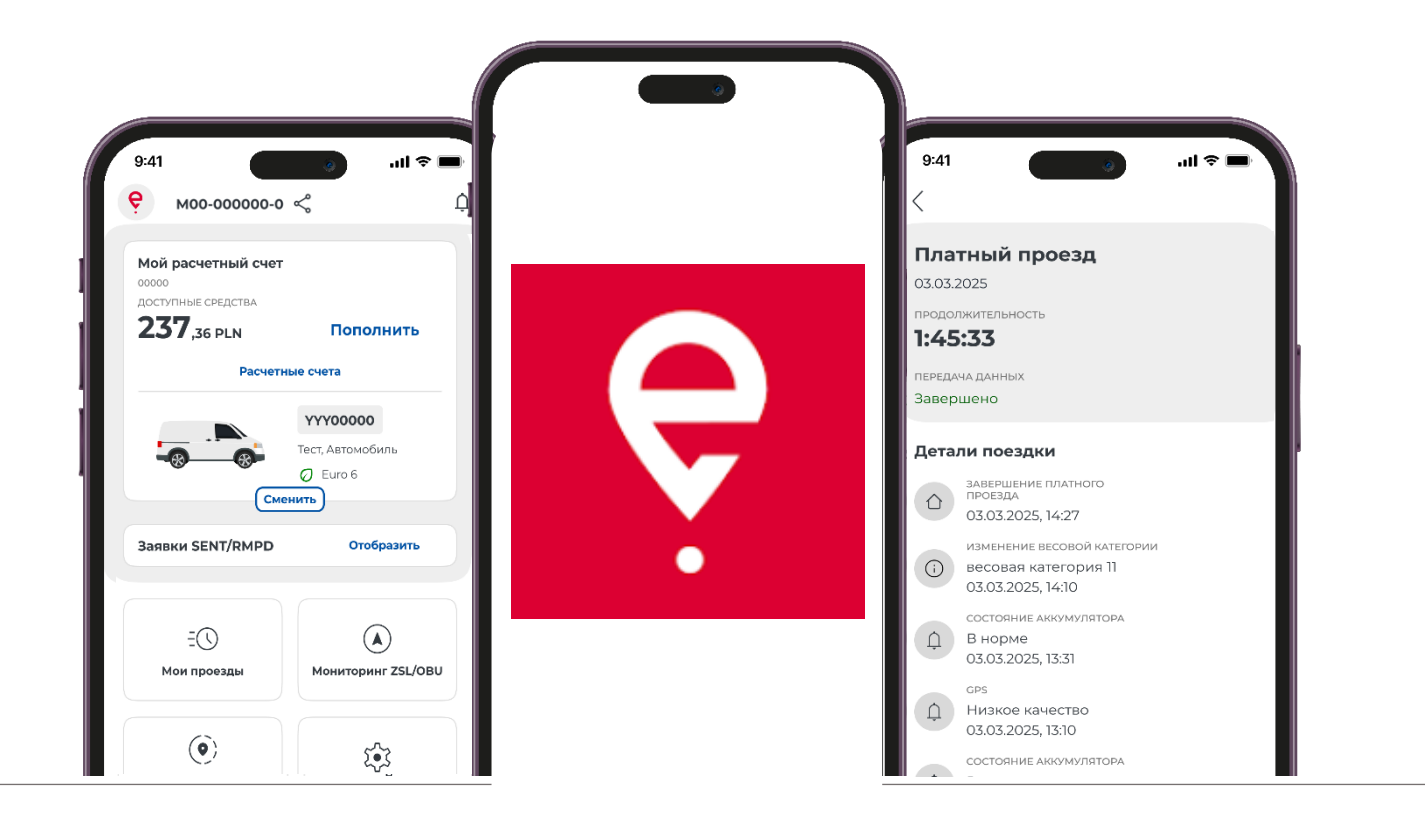

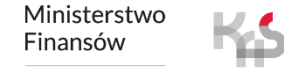

### Мобильное приложение e-TOLL PL

Приложение позволяет удобно оплачивать электронные сборы за проезды по платным дорогам в Польше.

Оно предназначено для пользователей транспортных средств и их комбинаций с разрешенной максимальной массой более 3,5 т, т.е. большегрузных транспортных средств.

Кроме того, приложение поддерживает перевозки/поездки, охваченные мониторингом в Системе электронного надзора за транспортом (SENT).

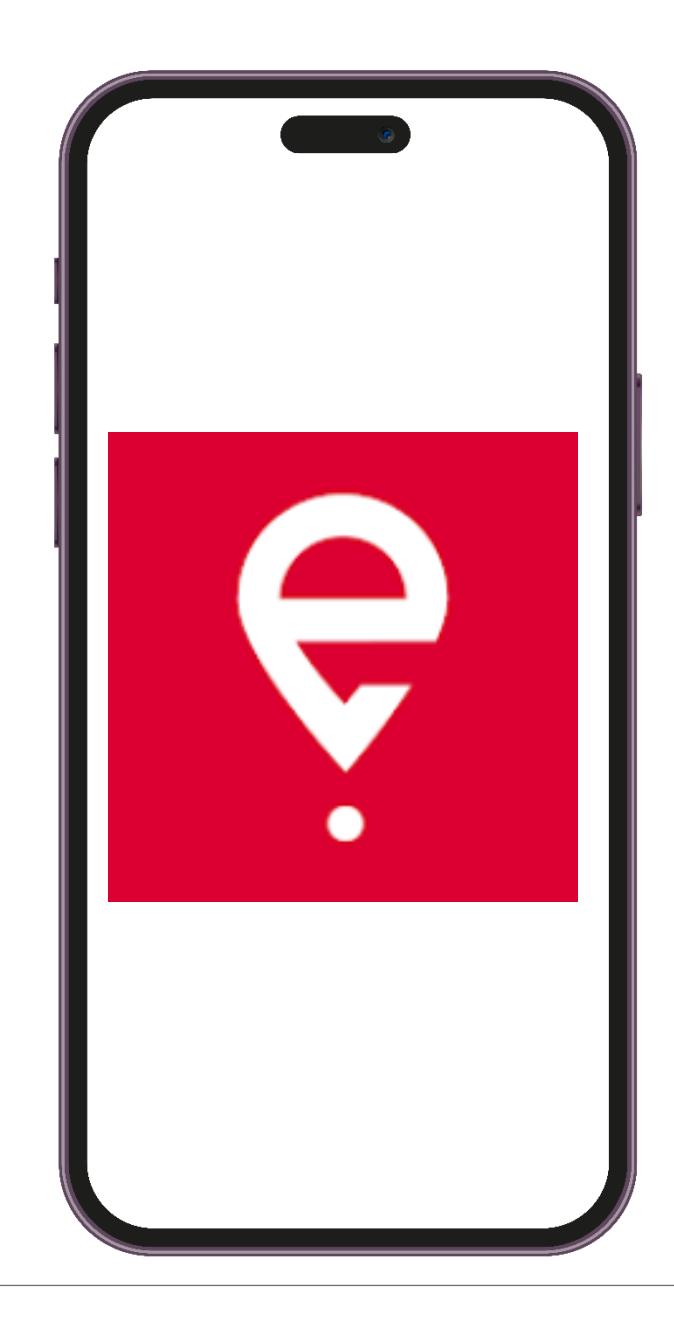

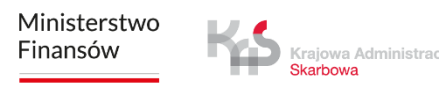

# Первый запуск

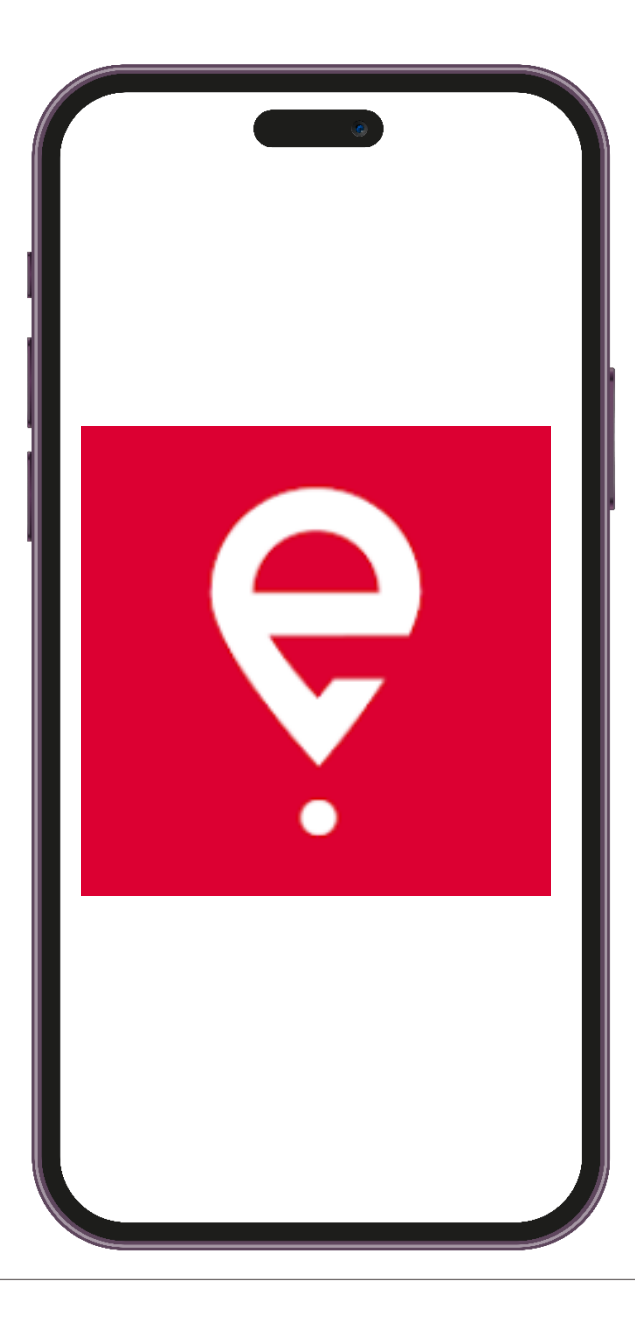

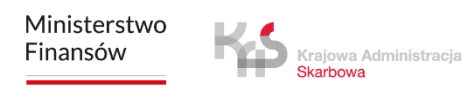

### Мобильное приложение e-TOLL PL

Приложение бесплатное, его можно скачать в магазинах Google Play и App Store.

Для его правильной работы необходимы следующие элементы:

- подключение к Интернету,
- включение местоположения,
- отключение оптимизации батареи (для операционной системы Android).

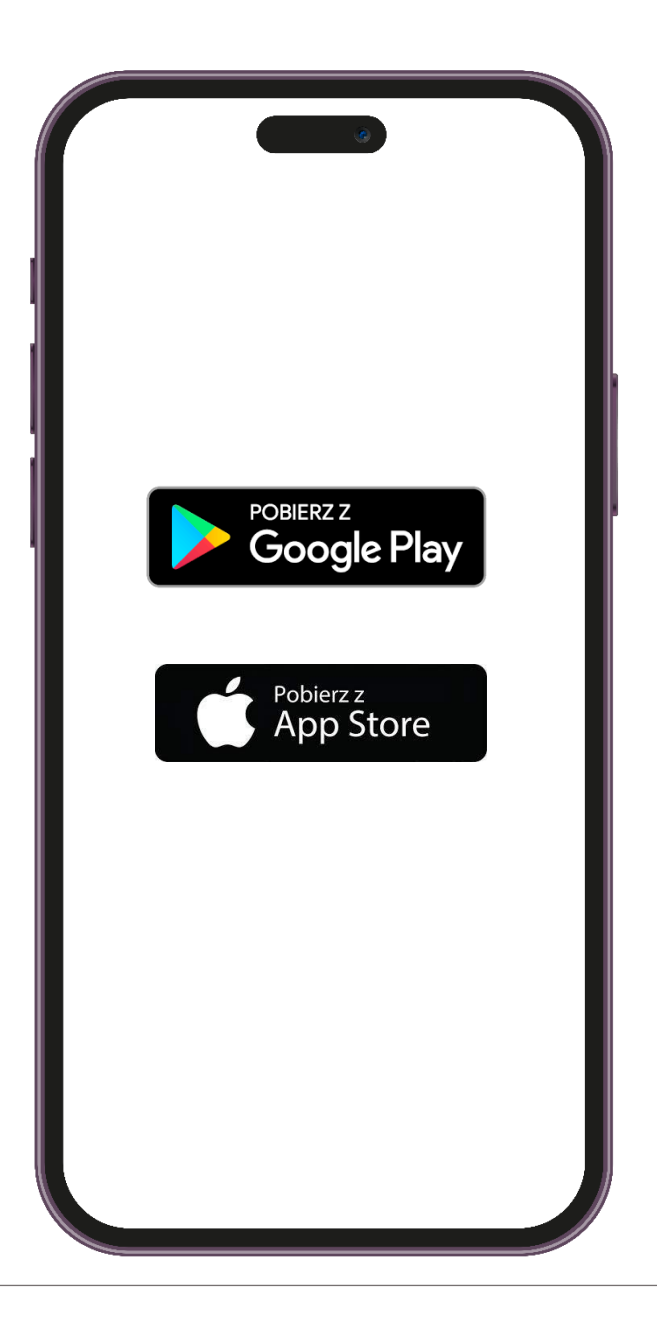

### ШАГ 1 Установите приложение

После успешной установки приложения появится экран приветствия с информацией о загрузке данных.

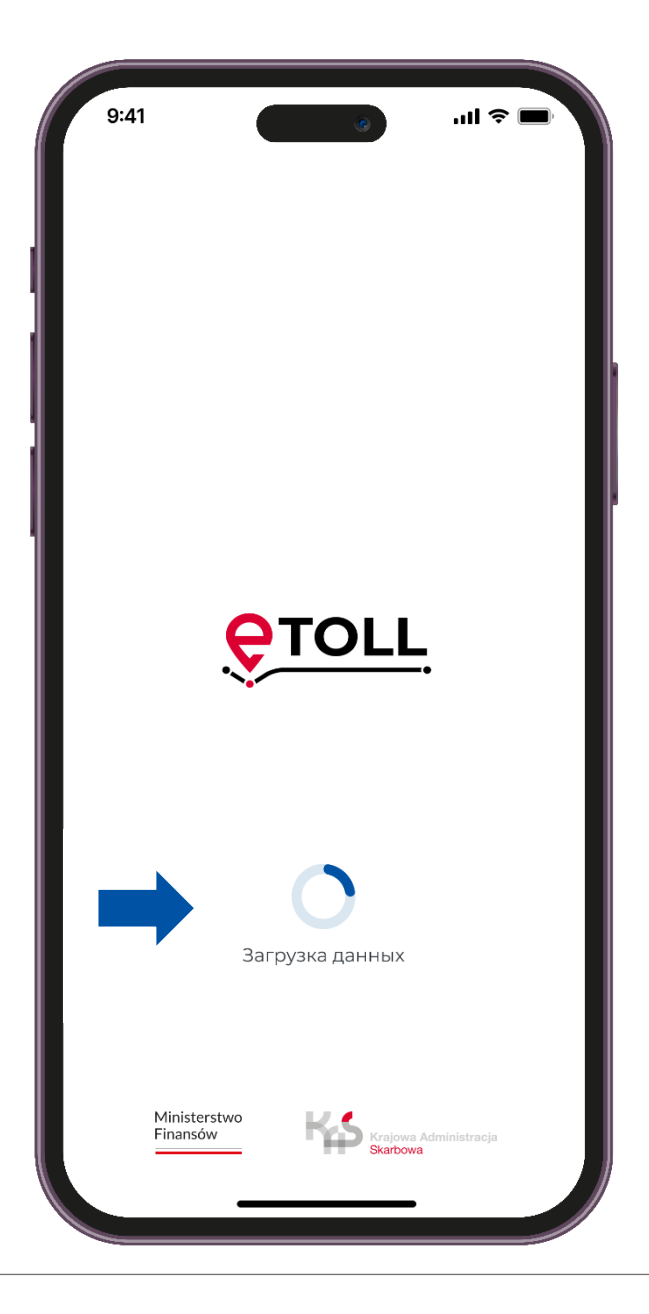

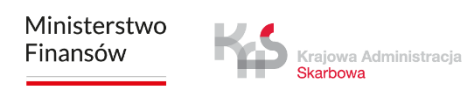

### шаг з Примите правила

Чтобы пользоваться приложением, необходимо принять правила.

Ознакомьтесь с их содержанием, нажав «Узнать больше».

Затем выберите **check'box**, чтобы продолжить.

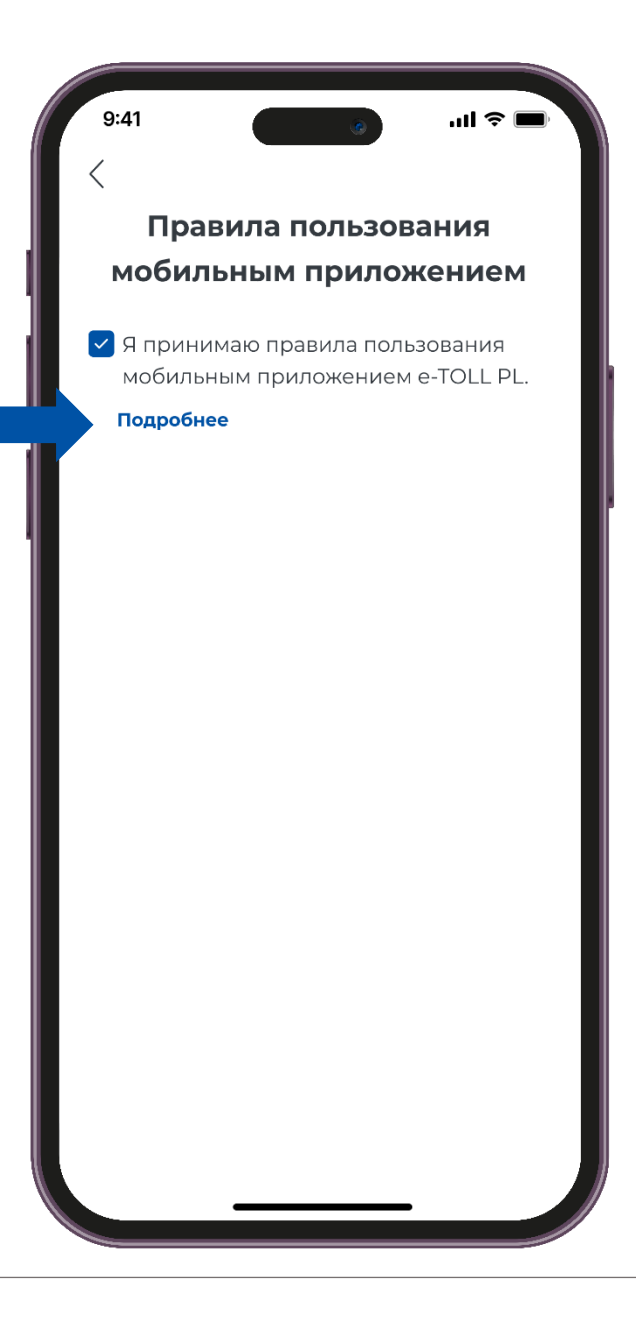

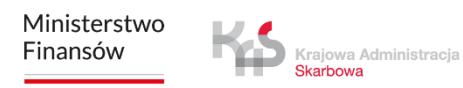

### шаг 4 Установите безопасность

После принятия правил приложение предложит на выбор несколько вариантов безопасности, например: Биометрический вход и ПИН-код.

Вы можете пропустить настройку безопасности и двигаться дальше.

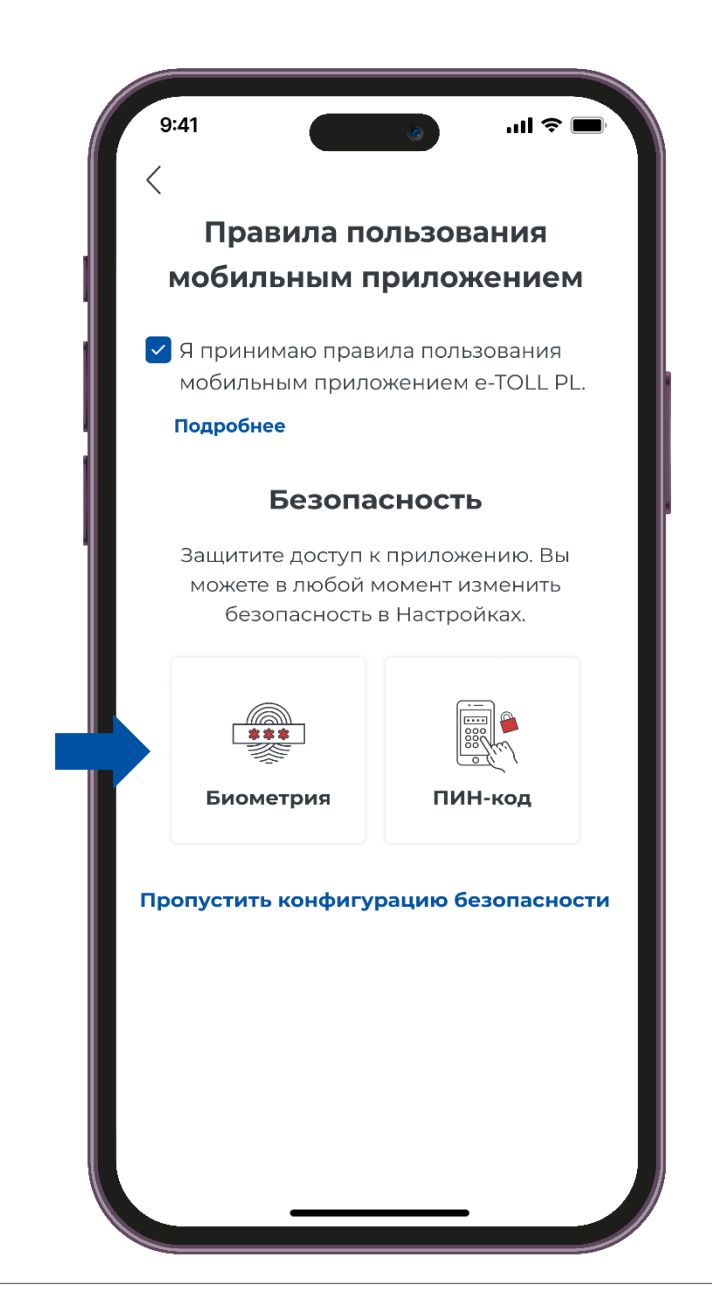

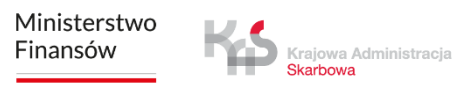

### шаг 5 Идентификатор устройства

На следующем шаге вы получите уникальный бизнес-идентификатор приложения.

Выбрав опцию **«Дополнительные сведения»**, приложение отобразит сообщение о том, как связать бизнес-идентификатор в Интернет кабинете клиента (IKK).

На экране также появится **«бизнес-идентификатор»**, который вы можете скопировать или поделиться им.

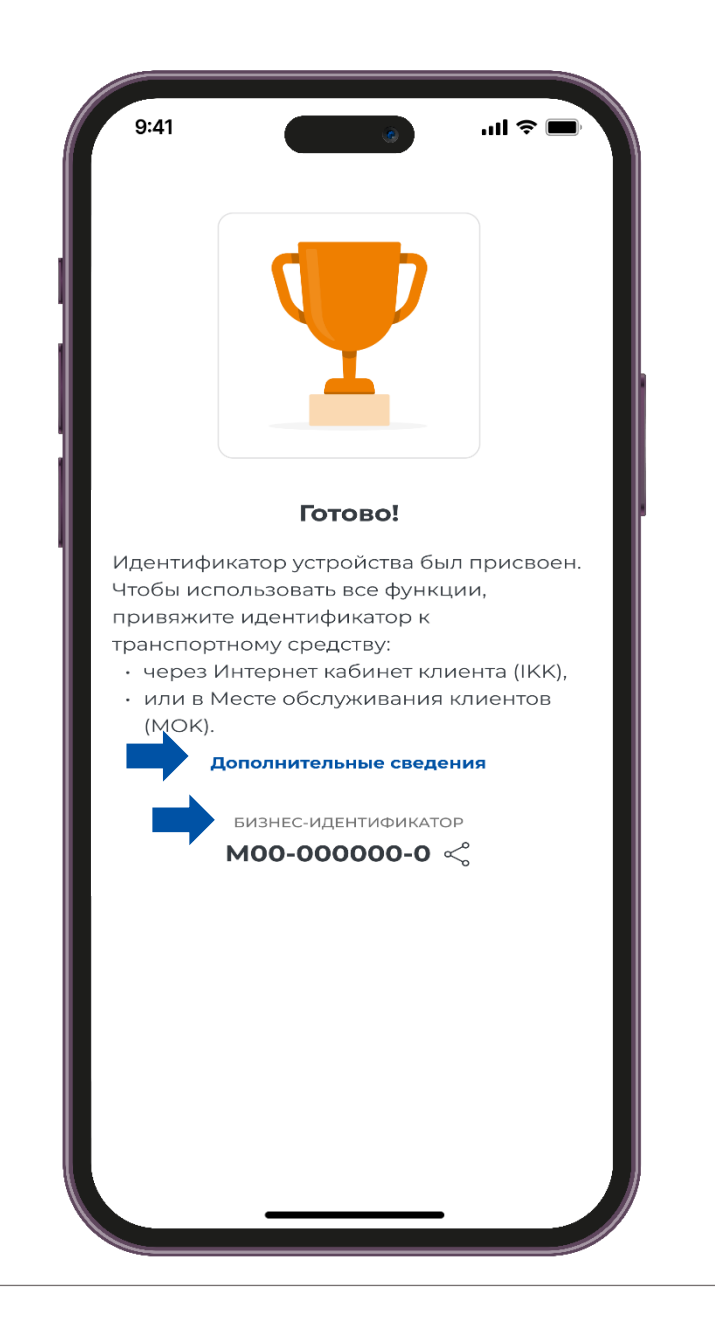

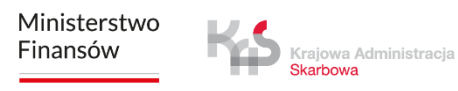

### шаг 5 Идентификатор устройства

Если вы выберете опцию «Продолжить без привязки», приложение переведет вас на главный экран.

Помните, что без привязки идентификатора к транспортному средству невозможно будет оплатить проезд.

Аналогичным образом, если не связать идентификатор предприятия с декларацией SENT или RMPD, поездка не будет завершена в SENT.

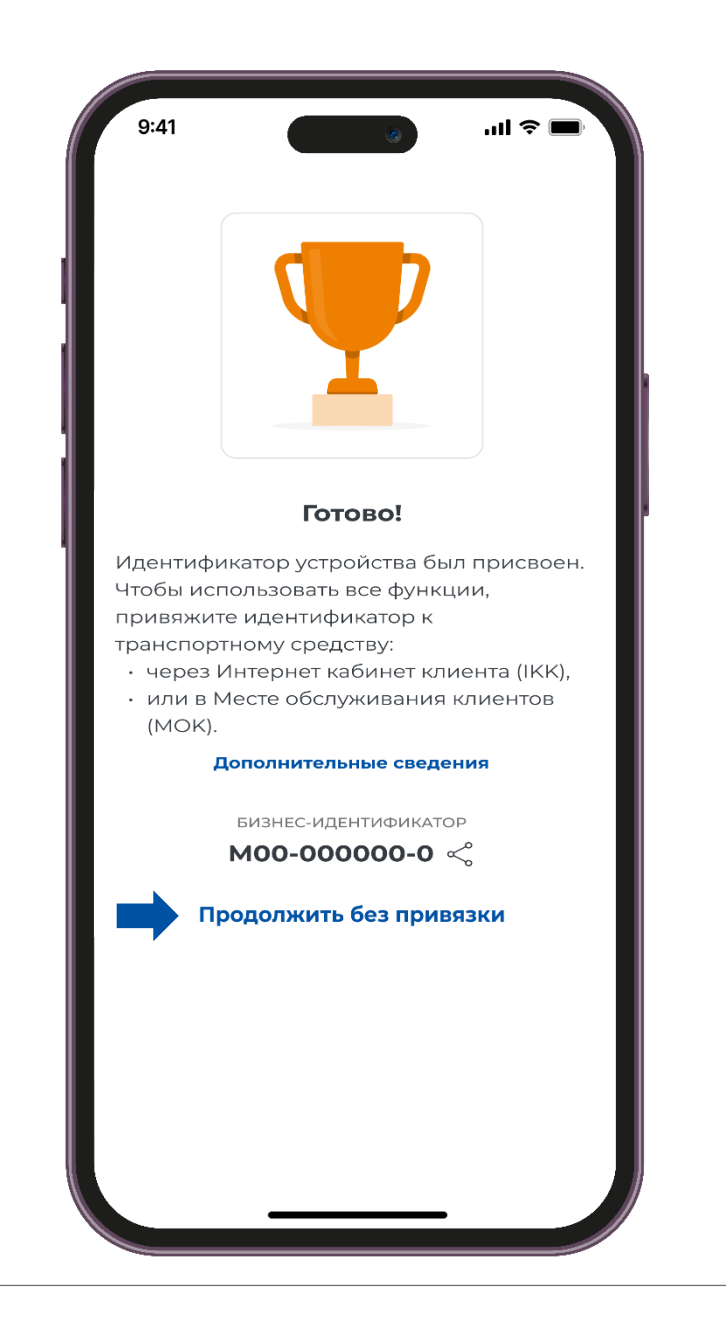

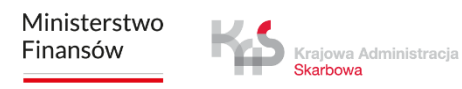

### шаг 6 Привяжите устройство

После выбора опции «Привязкать идентификатор к транспортным», приложение направит вас на веб-сайт IKK по адресу <u>https://mojekonto.etoll.gov.pl</u>, где вы сможете связать бизнесидентификатор с транспортным средством и расчетным счетом.

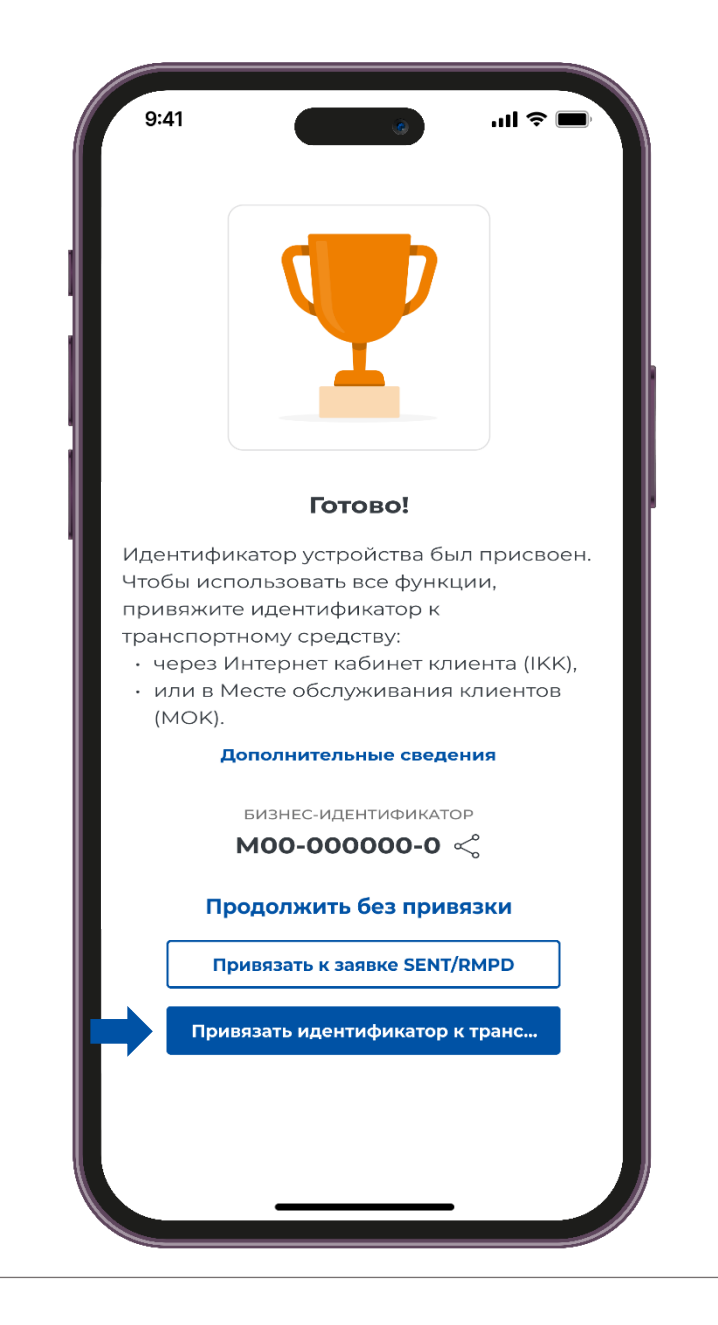

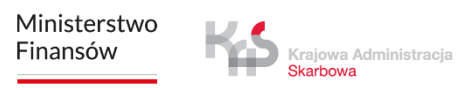

### шаг 6 Привяжите устройство

Когда бизнес-идентификатор будет правильно связан с транспортным средством и расчетным счетом, на экране появится сообщение **«Приписано транспортное средство»**.

Чтобы продолжить, нажмите кнопку «понимаю».

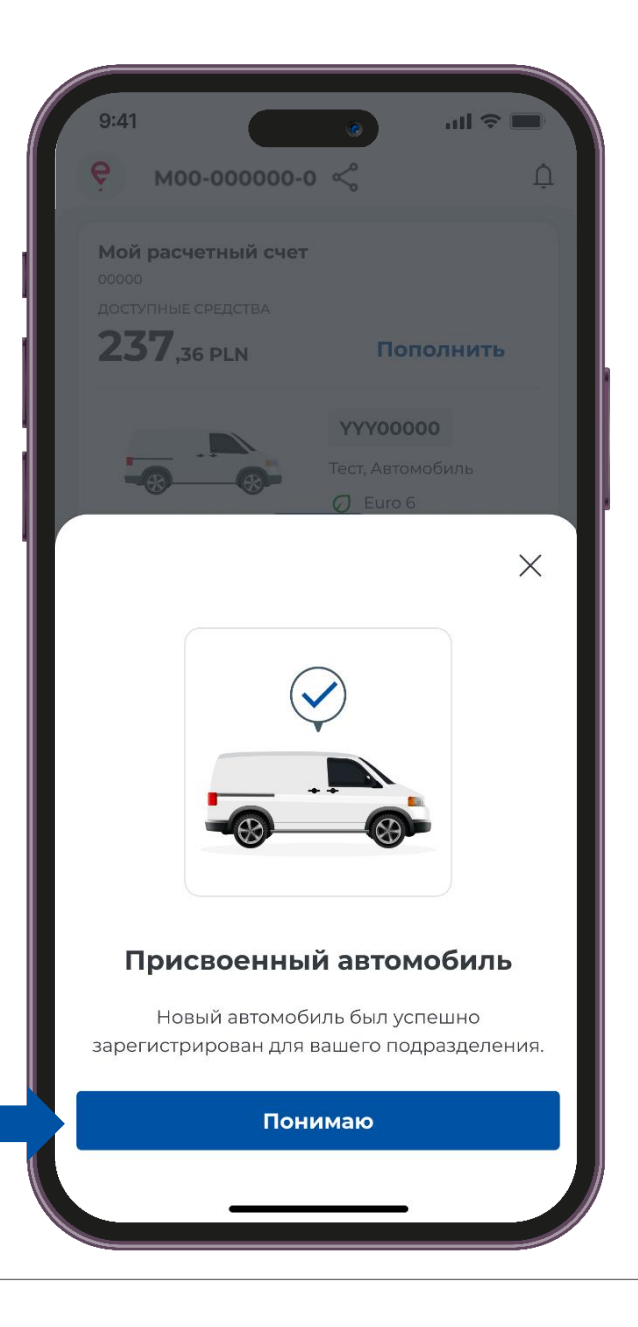

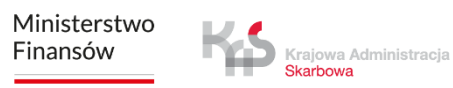

### шаг 7 Сообщение о безопасности

На следующем шаге отображается сообщение, напоминающее пользователям о необходимости соблюдать правила дорожного движения: **«Будьте** осторожны на дороге».

Это сообщение появляется при каждом запуске приложения.

Если вы хотите, чтобы оно больше не отображалось, отметьте опцию «Больше

Не показывать».

Чтобы продолжить, нажмите «понимаю».

Больше

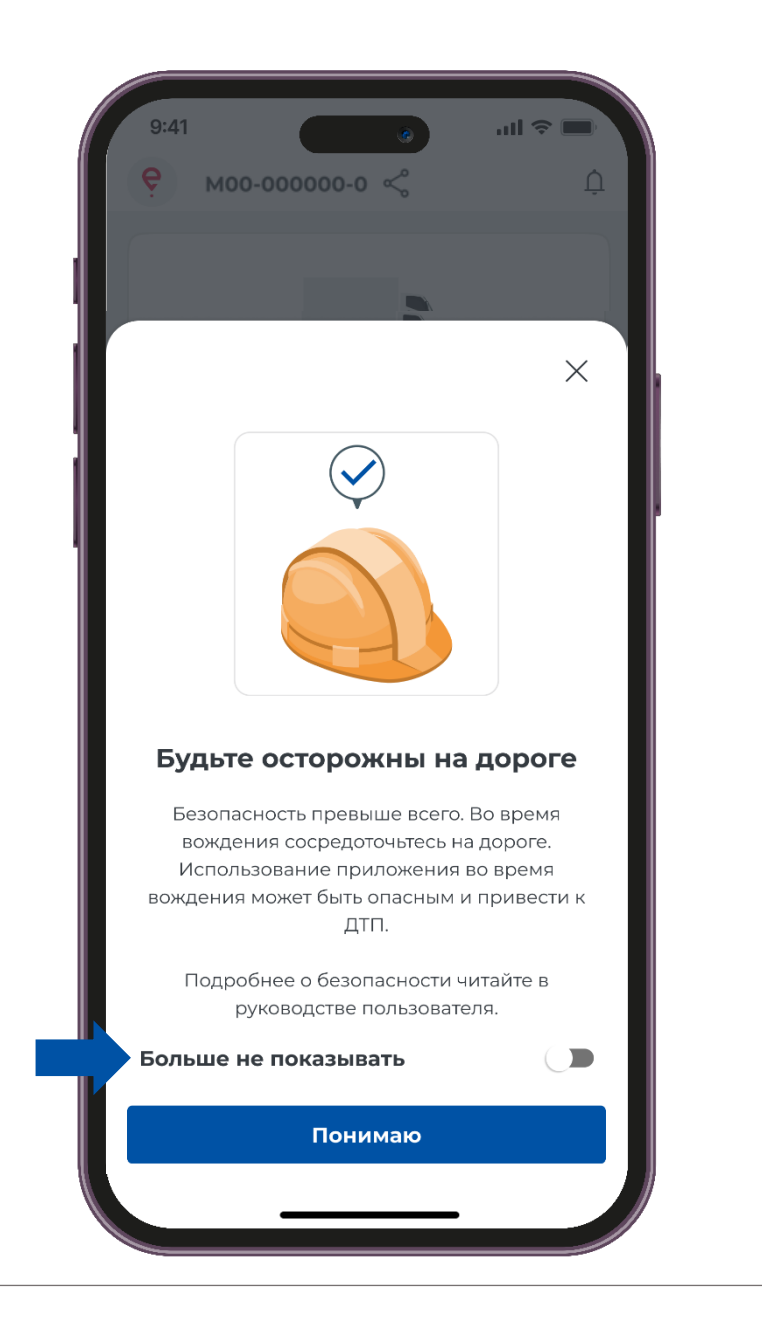

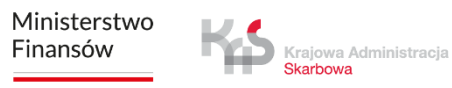

# Главный экран

| 9:41                        |                    |  |
|-----------------------------|--------------------|--|
| <b>6</b> Mod access 5       | ۱۱۱ خ<br>(         |  |
| Y M00-000000-0              | « <u></u>          |  |
| Мой расчетный счет          |                    |  |
| 00000<br>ДОСТУПНЫЕ СРЕДСТВА |                    |  |
| <b>237</b> ,36 PLN          | Пополнить          |  |
| Расчетные счета             |                    |  |
|                             | YYY00000           |  |
|                             | Тест, Автомобиль   |  |
|                             | Ø Euro 6           |  |
| Сме                         | нить               |  |
| Заявки SENT/RMPD            | Отобразить         |  |
|                             |                    |  |
|                             |                    |  |
| ΞŪ                          |                    |  |
| Мои проезды                 | Мониторинг ZSL/OBU |  |
|                             |                    |  |
| $( \mathbf{O} )$            | 5.07               |  |
| Lokalizacja GPS             |                    |  |
| (SENT/RMPD 406)             | пастроики          |  |
| -                           | 7                  |  |
|                             | -6                 |  |
| Настроит                    | ъ поездку          |  |
|                             |                    |  |
|                             |                    |  |

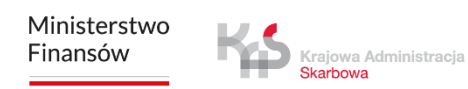

### Уведомления

Выбрав кнопку ①, вы увидите **список сообщений**, что позволит вам ознакомиться с их содержанием и управлять уведомлениями.

| 0.41                        |                    |  |
|-----------------------------|--------------------|--|
| е моо-оооооо-о              |                    |  |
|                             |                    |  |
| ооооо<br>поступные средства |                    |  |
| <b>237</b> ,36 PLN          | Пополнить          |  |
| Расчетн                     | ые счета           |  |
|                             | YYY00000           |  |
|                             | Тест, Автомобиль   |  |
| Сме                         | О Euro 6<br>нить   |  |
| Заявки SENT/RMPD            | Отобразить         |  |
|                             |                    |  |
| -                           |                    |  |
| - 🕓 Мои проезды             | Мониторинг ZSL/OBU |  |
|                             |                    |  |
| $\langle \bullet \rangle$   | 502                |  |
| Lokalizacja GPS             | حرب<br>Настройки   |  |
| ()                          |                    |  |
| <i>≣</i> ₽                  |                    |  |
| Настроить поездку           |                    |  |
|                             |                    |  |
|                             |                    |  |

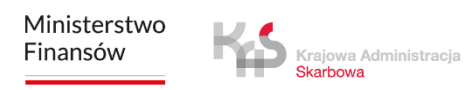

### Просмотр расчетного счета

На главном экране будет отображаться баланс доступных средств. Вы также можете пополнить свой счет предоплаты, для этого нажмите кнопку «Пополнить».

При выборе вкладки **«Расчетные счета»** отобразится экран счета с возможностью просмотра деталей расчетного счета, транспортного средства или пополнения счета предоплаты.

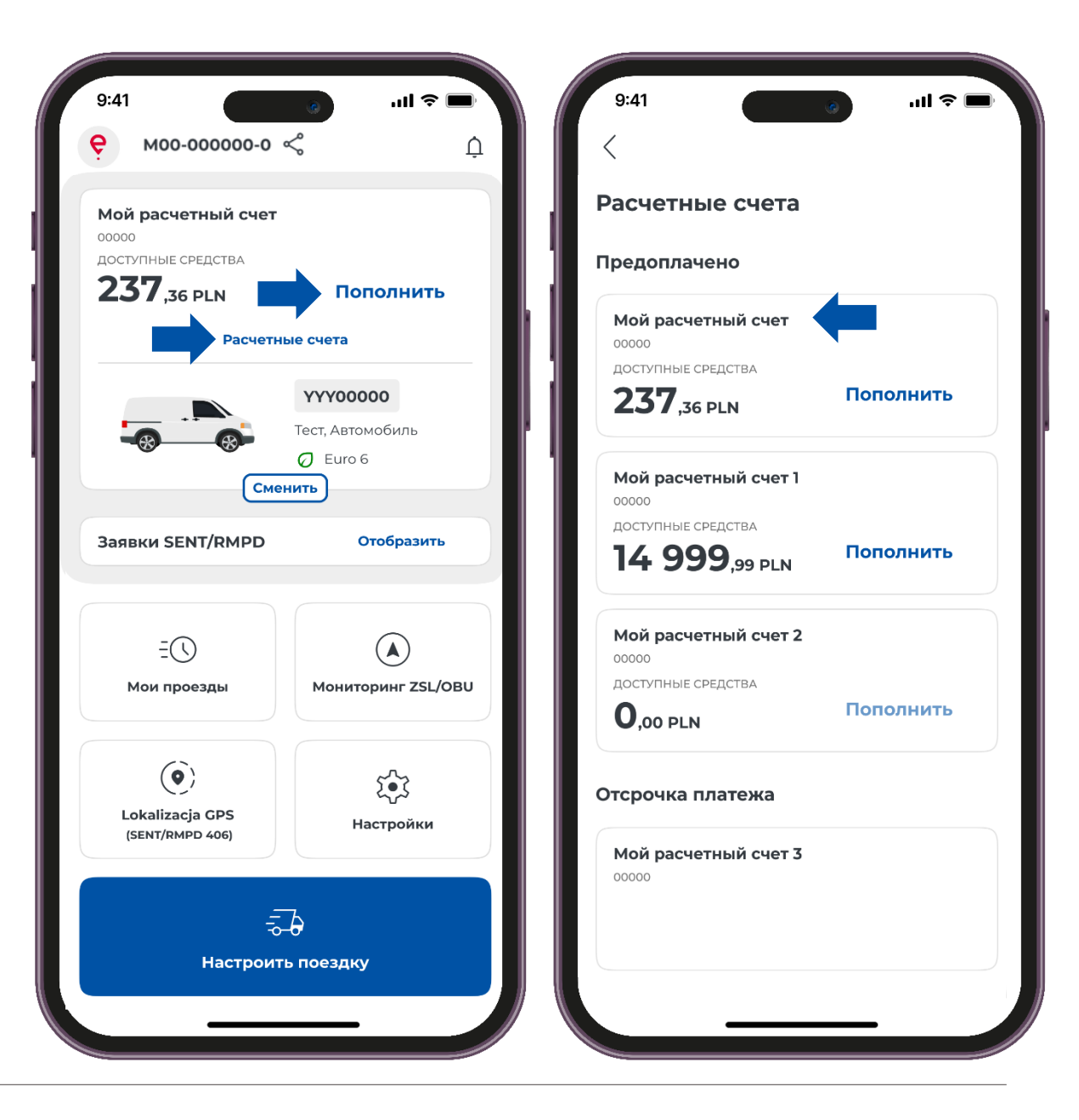

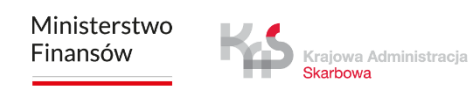

### Пополнение расчетного счета

При выборе кнопки **«Пополнение счета»** приложение позволяет пополнить счет на сумму от 20 злотых.

Чтобы пополнить счет, выберите одну из предложенных сумм или введите другую сумму с помощью клавиатуры в текстовом поле, а затем выберите кнопку **«Оплатить е**ticket».

Приложение вводит ограничения на сумму пополнения счета: минимум – 20 злотых, максимум – 15 000 злотых.

| Мой расчетный счет<br>датали расчетный счет<br>нолер<br>пополнение счёта<br>Пополните свой счет<br>Мой расчетный счет<br>ооследнее обновление<br>ооследнее обновление<br>ооследнее обновление<br>Ооследнее обновление<br>ОО РЕМ<br>Верите сумму | ''III ≎ <b>■</b> |
|----------------------------------------------------------------------------------------------------|------------------|
| адоступные средства<br>237, 36 PLN<br>последнее обмовление<br>39:03:2024, 12:00<br>Пополнение счёта<br>Пополнение счёта<br>Стримость пополнения<br>Выберите сумму или введите свою<br>Стоимость пополнения<br>Выберите сумму или введите свою<br>20 PLN<br>Выберите сумму или введите свою<br>20 PLN<br>100 PLN<br>200 PLN<br>Ведите сумму                                                                                                    |                  |
| рэ.03.2024, 12:00<br>Последнее обновление<br>ОЗ.03.2025, 12:00<br>Стоимость пополнения<br>Выберите сумму или введите свою<br>20 PLN<br>100 PLN<br>100 PLN<br>200 PLN<br>200 PLN<br>200 PLN<br>Винансовый тип<br>Предоплата<br>500 PLN<br>Введите сумму                                                                                                    |                  |
| Image: Image: Image                          |                  |
| Детали расчетного счета<br>чазвание<br>мой расчетный счет<br>номер<br>20000<br>ринансовый тип<br>Тредоплата<br>Введите сумму                                                                                                    |                  |
| название<br>Мой расчетный счет<br>номер<br>20000<br>винансовый тип<br>Предоплата<br>Введите сумму                                                                                                    |                  |
| номер<br>200000<br>ринансовый тип<br>Предоплата<br>500 PLN<br>Введите сумму                                                                                                    |                  |
| Предоплата 500 PLN Введите сумму                                                                                                    |                  |
| Введите сумму                                                                                                    |                  |
|                                                                                                    | PLN              |
| Оплатить e-ticket                                                                                                    |                  |

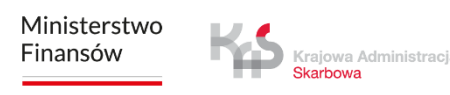

### Пополнение расчетного счета

При выборе кнопки **«Пополнение счета»** приложение также позволяет проверить данные о транспортном средстве.

Для проверки деталей выберите кнопку «Транспорт».

| ой расчетный счет          | Транспорт |            |
|----------------------------|-----------|------------|
| ступные средства           |           | XXX00000   |
| . 🥥 🖡 ,36 PLN              |           | Тест       |
| следнее обновление         |           | Автомобиль |
| 9.03.2024, 12:00           |           | 🖉 Euro 6   |
|                            |           | ZZZ00000   |
|                            |           | Тест       |
| Пополнение счёта Транспорт |           | Автомобиль |
|                            |           | Euro 6     |
| етали расчетного счета     |           | UUU00000   |
| звание                     |           | Тест       |
| ой расчетный счет          |           | Автомобиль |
| MEP                        |           | Ø Euros    |
| 0000                       |           |            |
| ІНАНСОВЫЙ ТИП              |           |            |
| редоплата                  |           |            |
|                            |           |            |
|                            |           |            |
|                            |           |            |
|                            |           |            |

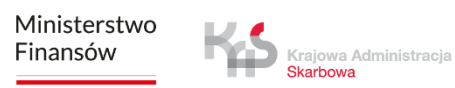

### Мои проезды

Вкладка «Мои проезды» содержит список событий, зарегистрированных приложением в хронологическом порядке во время выполнения проезда.

После выбора проезда на экране появится информация, например, о начале и окончании проезда с указанием:

- даты и времени,
- режима мониторинга,
- данных о транспортном средстве,
- состояния аккумулятора или GPS.

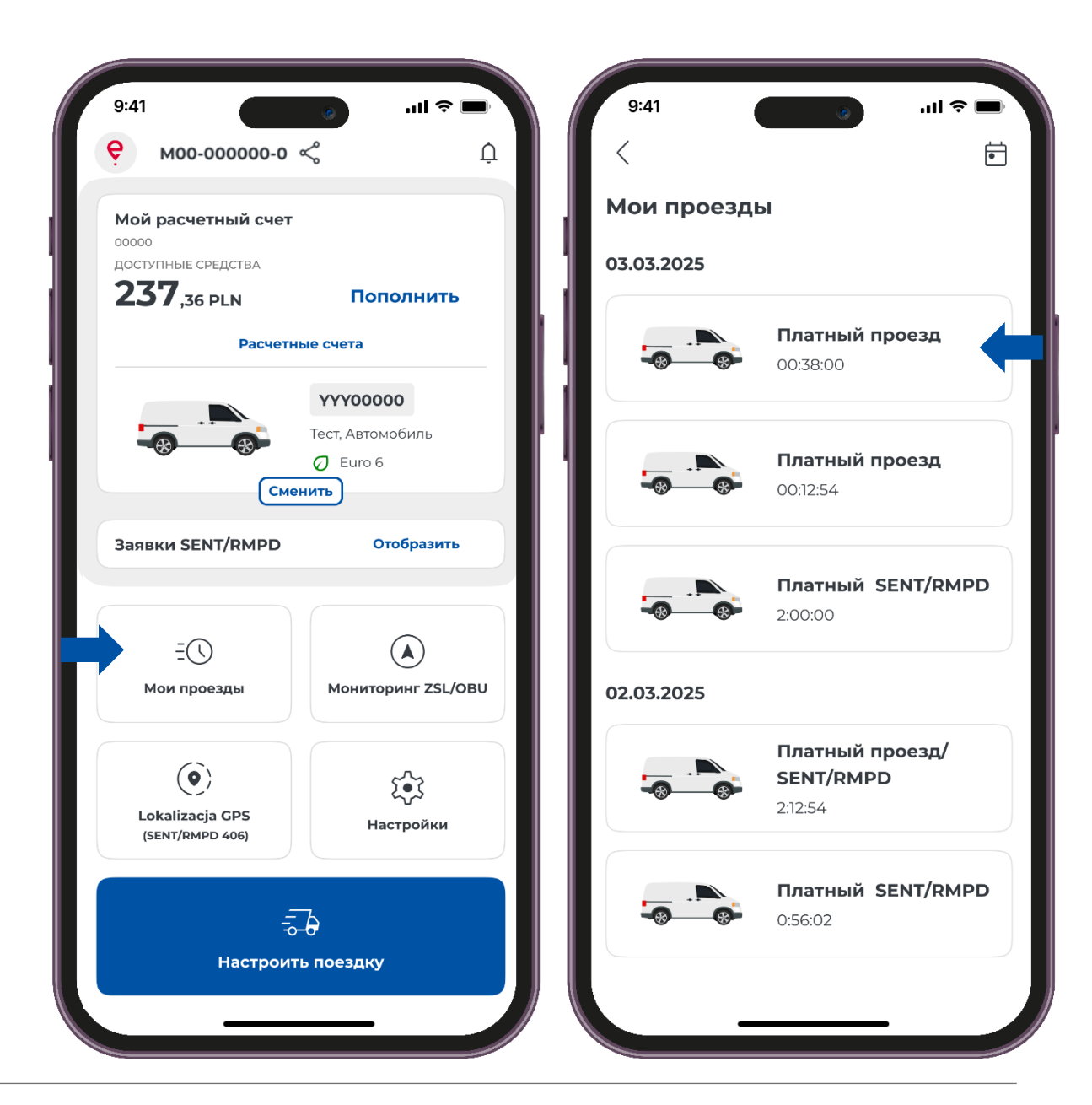

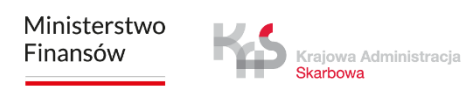

### Мониторинг ZSL/OBU

Приложение поддерживает возможность активации устройств ZSL/OBU.

Выбор кнопки «Мониторинг ZSL/OBU» начнет процесс, в котором вы можете указать устройства ZSL/OBU, которые вы хотите активировать.

Эти устройства должны быть предварительно настроены в Интернет кабинете клиента и приписаны к транспортному средству, для которого мобильное приложение приписано в качестве вспомогательного устройства.

Завершение этого процесса приведет к активации назначенного устройства ZSL/OBU.

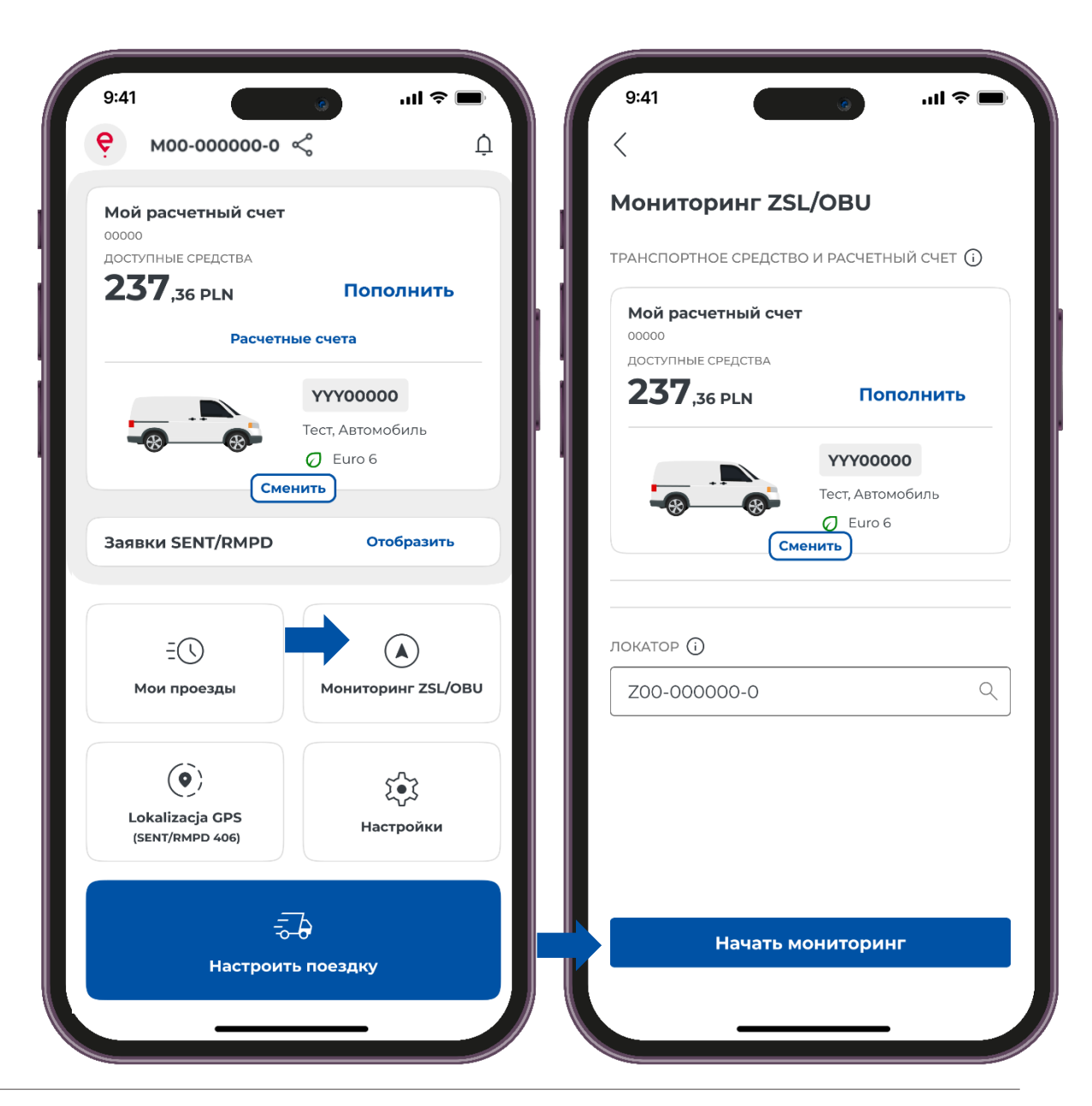

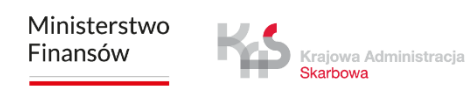

### Настройки

В приложении можно изменить **«Настройки»**, т.е. язык приложения, тему приложения, безопасность.

Кроме того, вы получите такую информацию, как:

- Помощь и поддержка
- Юридическая информация
- О приложении

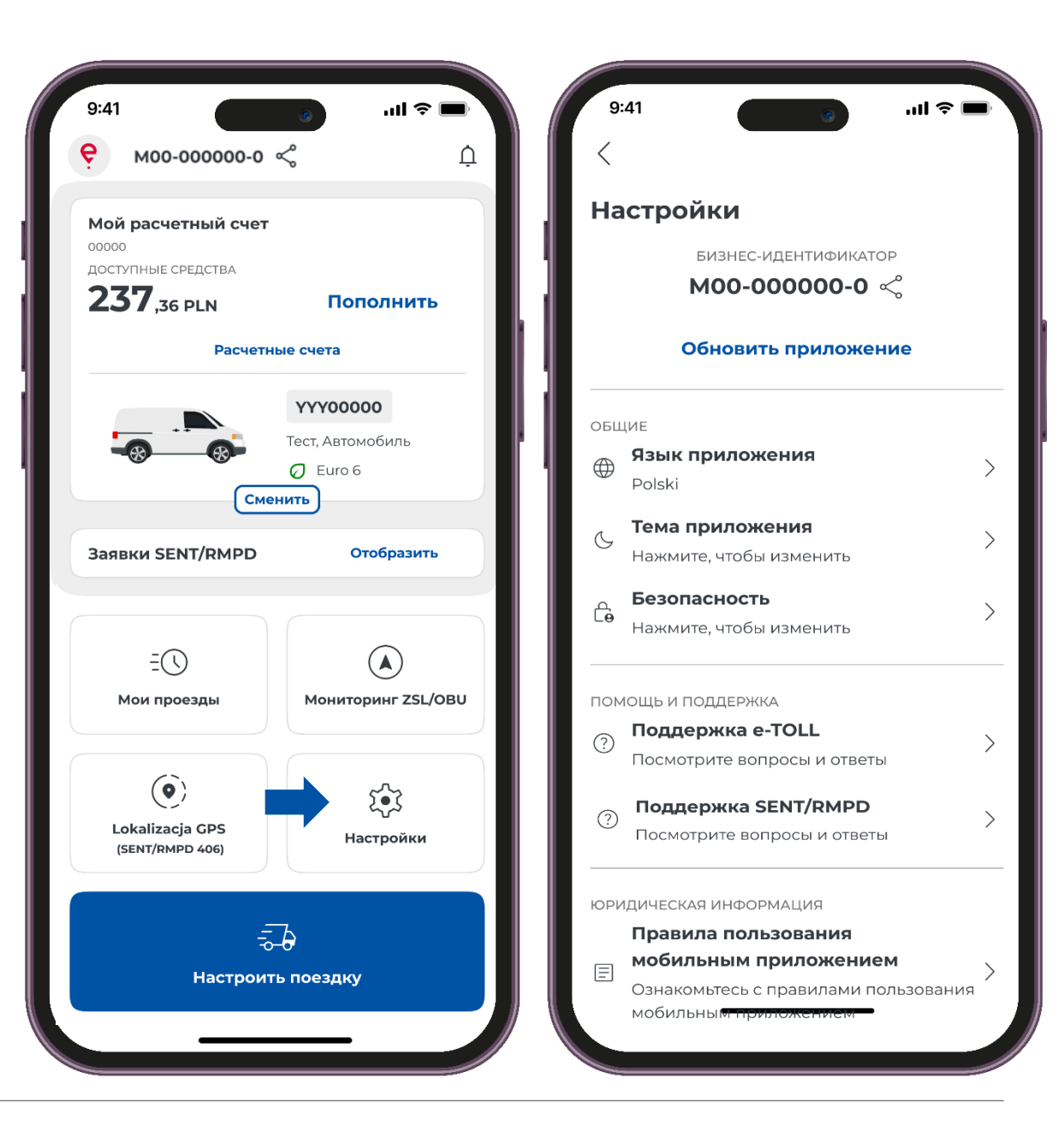

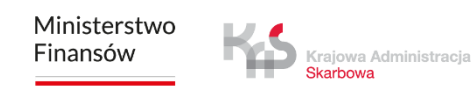

# Реализация платного проезда

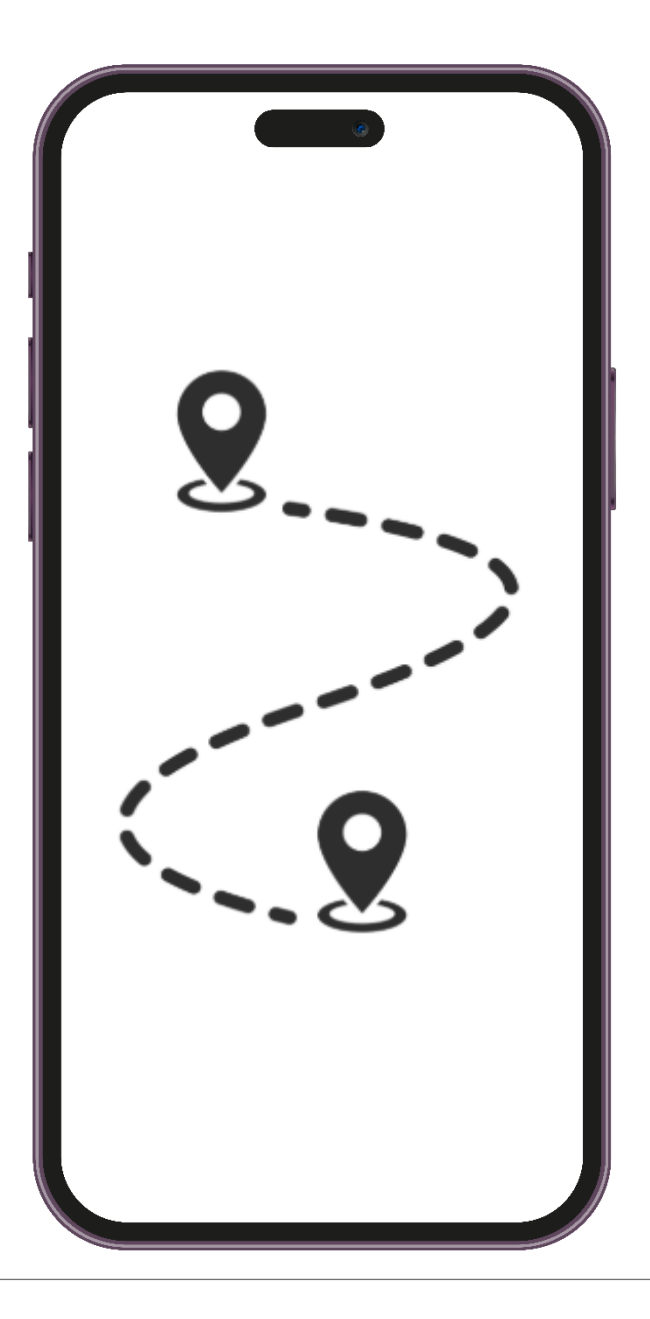

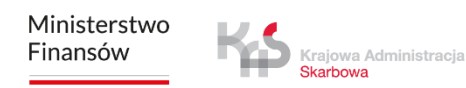

### шаг 1 Конфигурация проезда

Чтобы выполнить платный проезд, нажмите «Настроить поездку».

| 9:41                                     |                                     |  |
|------------------------------------------|-------------------------------------|--|
| <b>е</b> моо-оооооо-о                    | ¢ Ņ                                 |  |
| <b>Мой расчетный счет</b>                |                                     |  |
| доступные средства<br><b>237</b> ,36 pln | Пополнить                           |  |
| Расчетн                                  | ые счета                            |  |
|                                          | <b>ҮҮҮООООО</b><br>Тест, Автомобиль |  |
| Сме                                      | Ø Euro 6<br>РНИТЬ                   |  |
| Заявки SENT/RMPD                         | Отобразить                          |  |
|                                          |                                     |  |
| ΞŪ                                       |                                     |  |
| Мои проезды                              | Мониторинг ZSL/OBU                  |  |
|                                          |                                     |  |
| Lokalizacja GPS                          | <b>ٽب</b> ٽ                         |  |
| (SENT/RMPD 406)                          | Настройки                           |  |
|                                          |                                     |  |
|                                          |                                     |  |
| Настроить поездку                        |                                     |  |
|                                          |                                     |  |

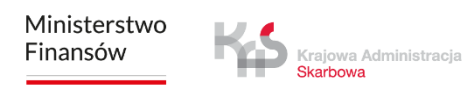

### шаг 2 Выберите тип проезда

Переместите ползунок рядом с полем «Платный проезд».

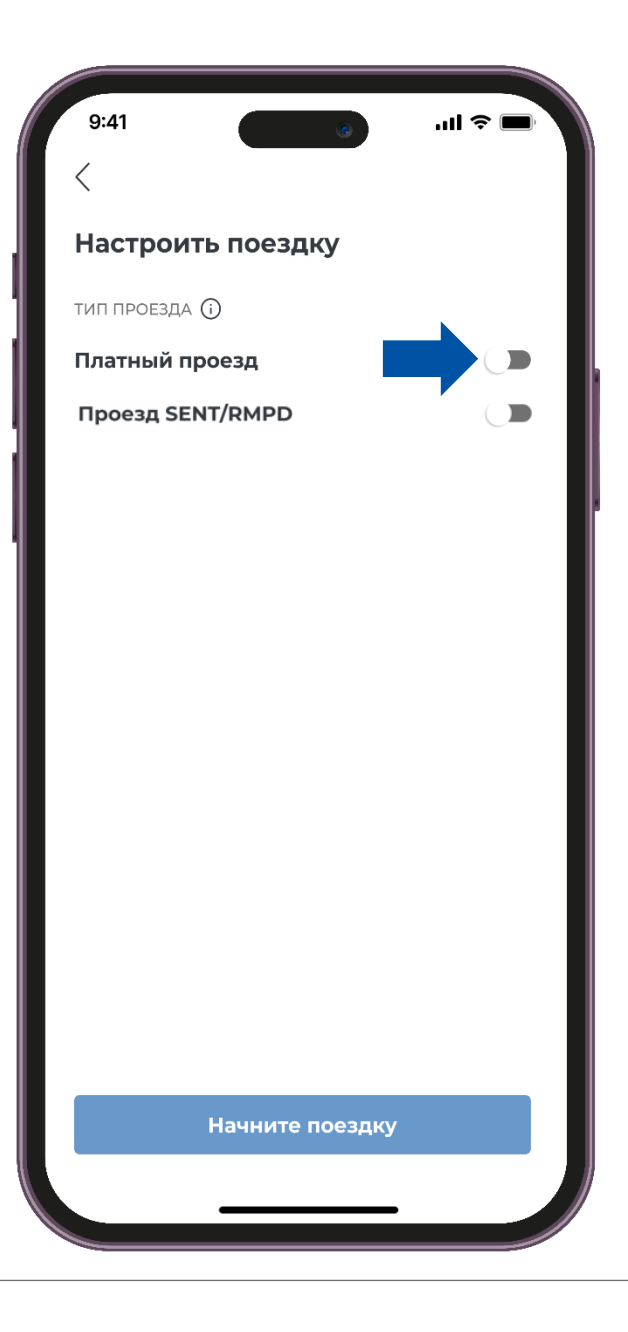

## шаг з Выберите счет и транспортное средство

Приложение автоматически проверит количество расчетных счетов и транспортных средств, приписанных к определенному бизнес-идентификатору.

Если на устройстве еще не было совершено ни одного проезда, приложение покажет последнее добавленное транспортное средство и расчетный счет из сервиса IKK.

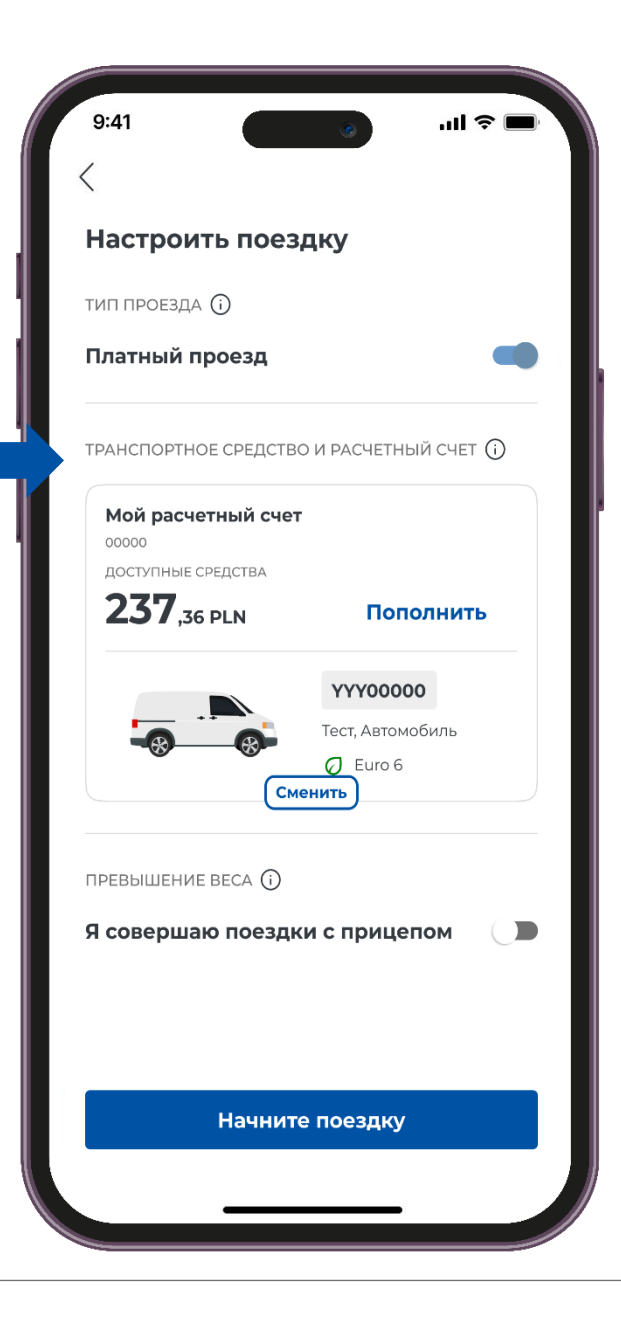

## шаг з Выберите счет и транспортное средство

Вы можете изменить транспортное средство и расчетный счет, для этого воспользуйтесь кнопкой «сменить».

| 9:41                     |                                                           |
|--------------------------|-----------------------------------------------------------|
|                          |                                                           |
| Настроить поез           | здку                                                      |
| ГИП ПРОЕЗДА 🛈            |                                                           |
| Платный проезд           |                                                           |
| ГРАНСПОРТНОЕ СРЕДСТЕ     | ВО И РАСЧЕТНЫЙ СЧЕТ 🛈                                     |
| <b>Мой расчетный сче</b> | Τ.                                                        |
| ДОСТУПНЫЕ СРЕДСТВА       |                                                           |
| 257,36 PLN               | Пополнить                                                 |
|                          | <b>ҮҮҮООООО</b><br>Тест, Автомобиль<br>С Еиго 6<br>менить |
| ПРЕВЫШЕНИЕ ВЕСА ()       |                                                           |
| Я совершаю поезд         | ки с прицепом 🛛                                           |
|                          |                                                           |
|                          |                                                           |
| Начнит                   | те поездку                                                |
|                          |                                                           |

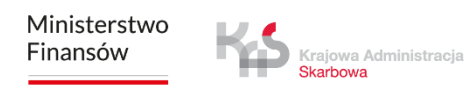

## шаг з Выберите счет и транспортное средство

Затем выберите соответствующее транспортное средство и расчетный счет.

После выбора соответствующего счета и транспортного средства приложение возвращается к экрану настройки проезда.

| связанный с ним<br>а ниже. |
|----------------------------|
|                            |
|                            |
|                            |
| Пополнить                  |
|                            |
| YYY00000                   |
| Гест, Автомобиль           |
|                            |
|                            |
|                            |
| Пополнить                  |
| XXX00000                   |
|                            |
| Тест, Автомобиль           |
|                            |

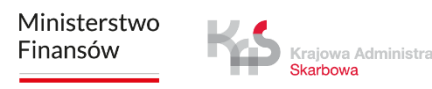

### шаг 4 Превышение весовой категории

Чтобы заявить о превышении весовой категории, передвиньте ползунок рядом с опцией **«Я совершаю поездки с прицепом»**.

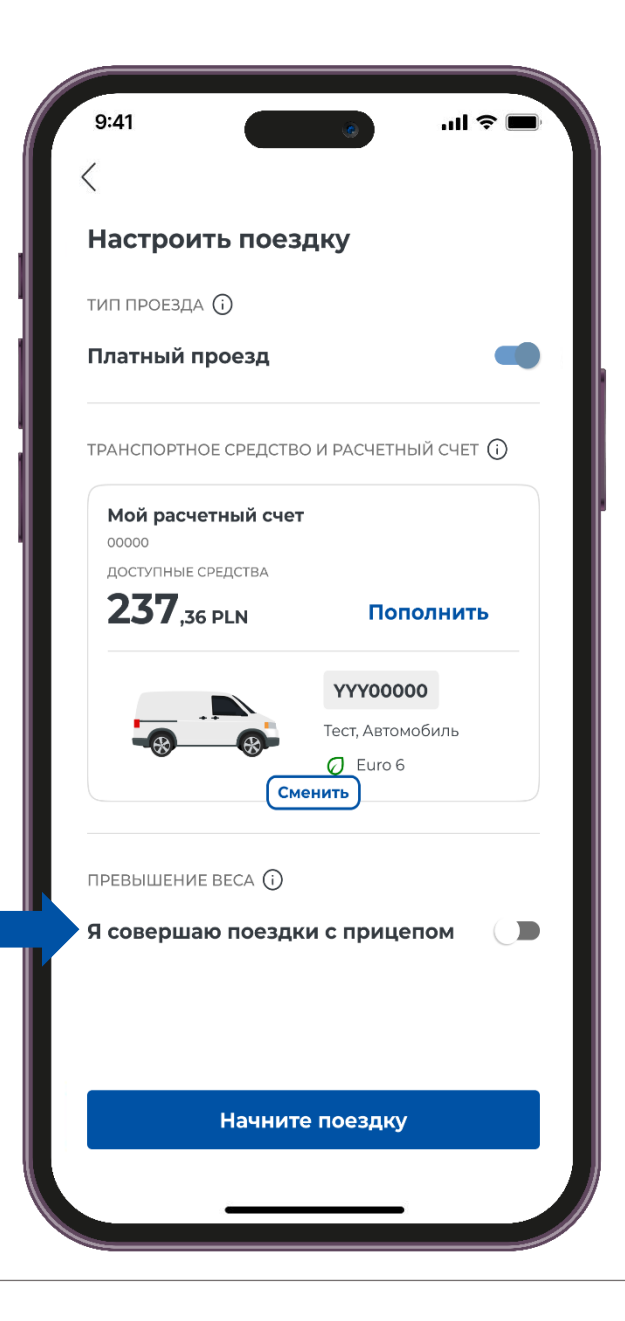

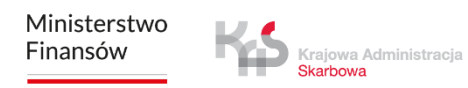

### шаг 4 Превышение весовой категории

После этого появится сообщение:

« Максимально допустимый вес состава транспортных средств превышает весовую категорию автомобиля. Будет взиматься Более высокая ставка ».

| Had      | строить поездку                         |
|----------|-----------------------------------------|
| гип г    | проезда 🛈                               |
| Пла      | тный проезд 🛛 🗨                         |
| ГРАН     | СПОРТНОЕ СРЕДСТВО И РАСЧЕТНЫЙ СЧЕТ 🛈    |
| Mc       | ри расчетный счет                       |
| до       | СТУПНЫЕ СРЕДСТВА                        |
| 2        | 37, <sub>36 PLN</sub> Пополнить         |
|          | YYY00000                                |
|          | Тест, Автомобиль                        |
|          | Euro 6                                  |
|          | Сменить                                 |
| ПРЕВ     | ышение веса ()                          |
| Ясо      | овершаю поездки с прицепом 🛛 🗨          |
|          | Максимально допустимый вес состава      |
| $\wedge$ | транспортных средств превышает весовую  |
|          | категорию транспортного средства. Будет |
|          |                                         |
|          | Начните поездку                         |

### шаг 5 Начало и реализация проезда

Чтобы начать проезд, используйте кнопку «Начните поездку».

При нажатии кнопки активируется счетчик времени проезда, а данные о местоположении собираются и передаются в систему e-TOLL.

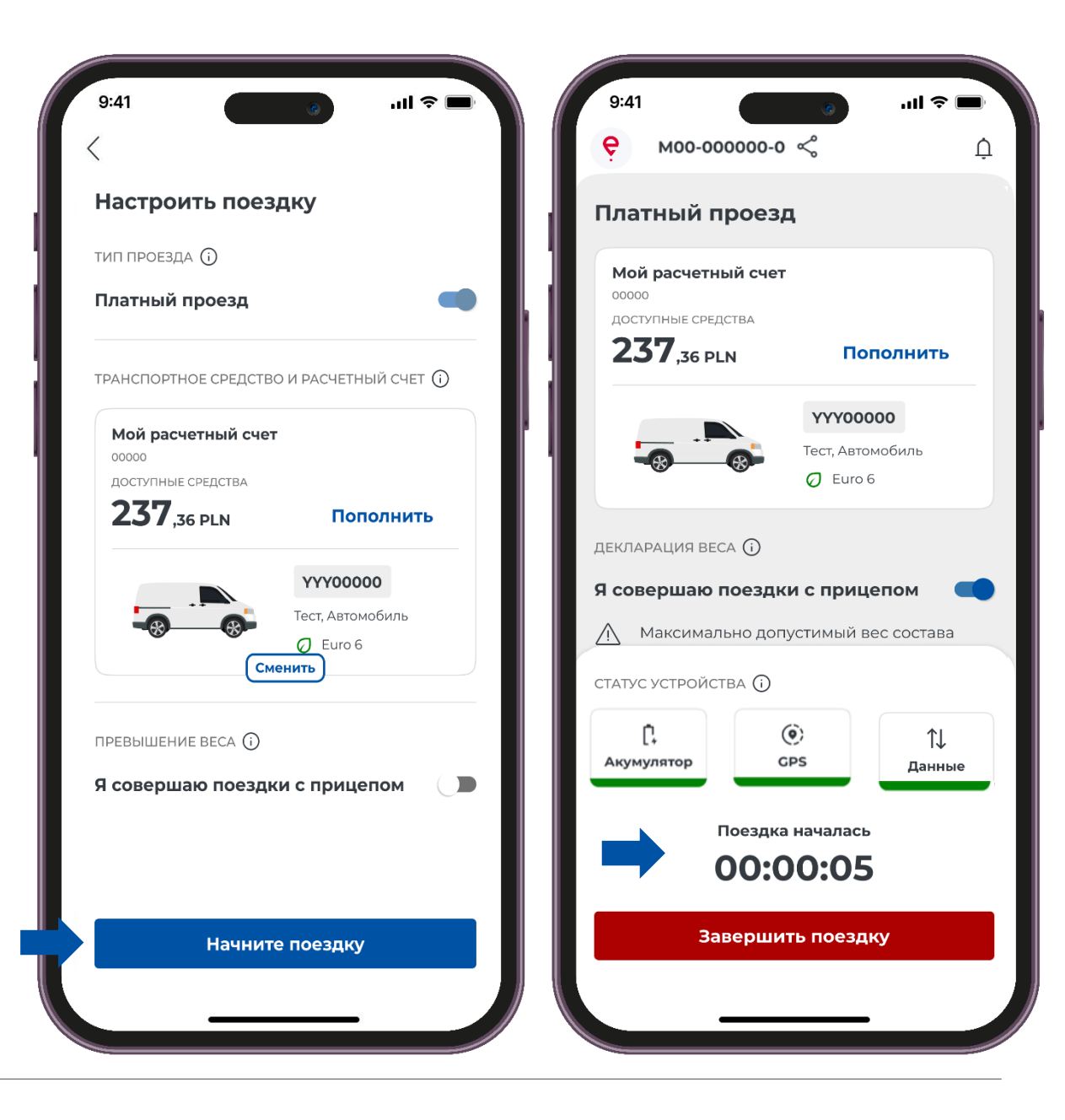

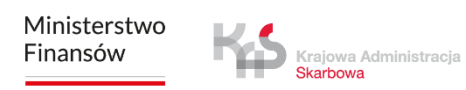

Просмотр расчетного счета с балансом и возможностью пополнения

Если во время проезда вы заметите, что на вашем счете недостаточно средств, вы можете воспользоваться опцией пополнения счета. Для этого воспользуйтесь кнопкой «Пополнить».

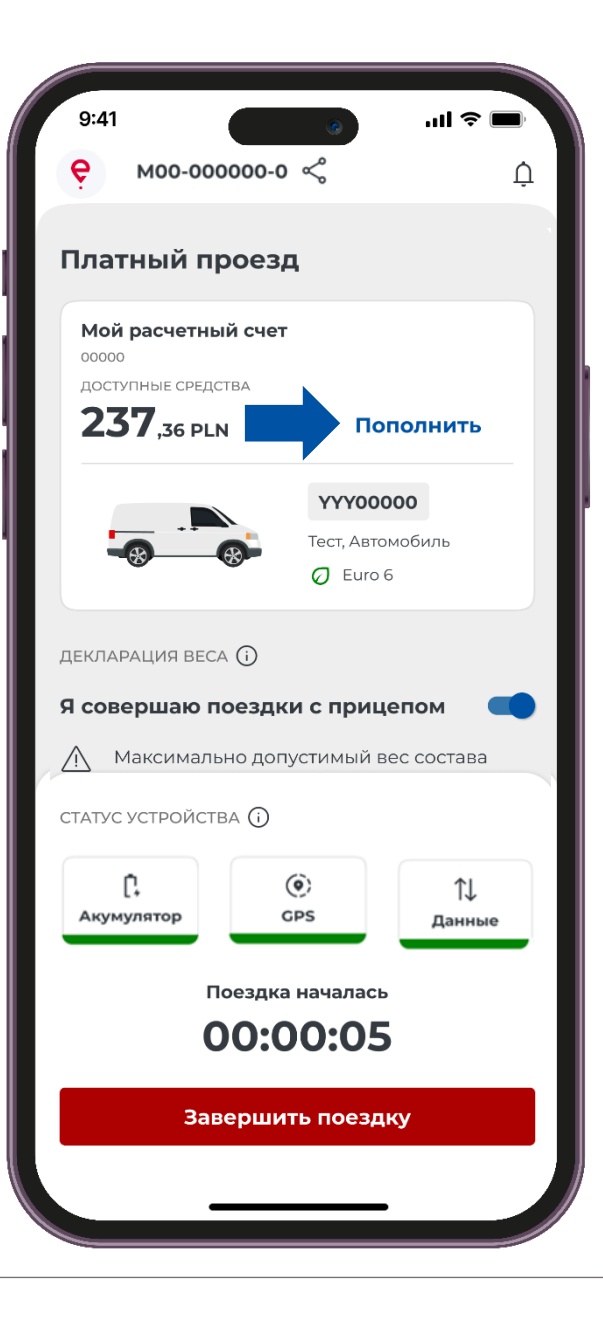

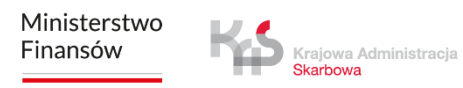

### Декларация веса

Мобильное приложение e-TOLL PL позволяет включить опцию движения с прицепом для транспортных средств определенной весовой категории. Опция может быть активирована как до, так и во время проезда.

Чтобы заявить о превышении весовой категории, передвиньте ползунок **«Я** совершаю проездки с прицепом».

| e M00-000000                                                                          | <br>> 0 ~                                                           |
|---------------------------------------------------------------------------------------|---------------------------------------------------------------------|
|                                                                                       | 20                                                                  |
| латный прое.                                                                          | эд                                                                  |
| Мой расчетный сче                                                                     | ет                                                                  |
| доступные средства                                                                    | _                                                                   |
| <b>23 /</b> ,36 PLN                                                                   | Пополнить                                                           |
|                                                                                       | YYY00000                                                            |
|                                                                                       | Тест, Автомобиль                                                    |
|                                                                                       | Ø Euro 6                                                            |
| совершаю поезд                                                                        | ки с прицелом 🛛 🧲                                                   |
| Максимально до<br>татус устройства ()                                                 | опустимый вес состава                                               |
| Максимально до<br>татус устройства ()<br>(<br>Акумулятор                              | опустимый вес состава<br>Сруданные                                  |
| Максимально до<br>татус устройства ()<br>[;<br>Акумулятор<br>Поезд<br>()              | опустимый вес состава<br>Срз<br>ка началась<br>00:05                |
| Максимально до<br>татус устройства ()<br>[<br>Акумулятор<br>Поезди<br>ООС:<br>Заверши | опустимый вес состава<br>Срз<br>ка началась<br>00:05<br>ить поездку |
| Максимально до<br>ТАТУС УСТРОЙСТВА ()<br>(<br>Акумулятор<br>Поезди<br>ОО:<br>Заверш   | опустимый вес состава<br>срз<br>ка началась<br>00:05<br>ить поездку |

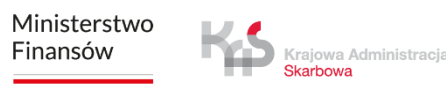

### Карта

- Если во время проезда вы хотите проверить информацию о нем, просто нажмите кнопку «Карта».
- На экране появится карта, на которой будут указаны соответствующие местоположения, в зависимости от типа проезда.

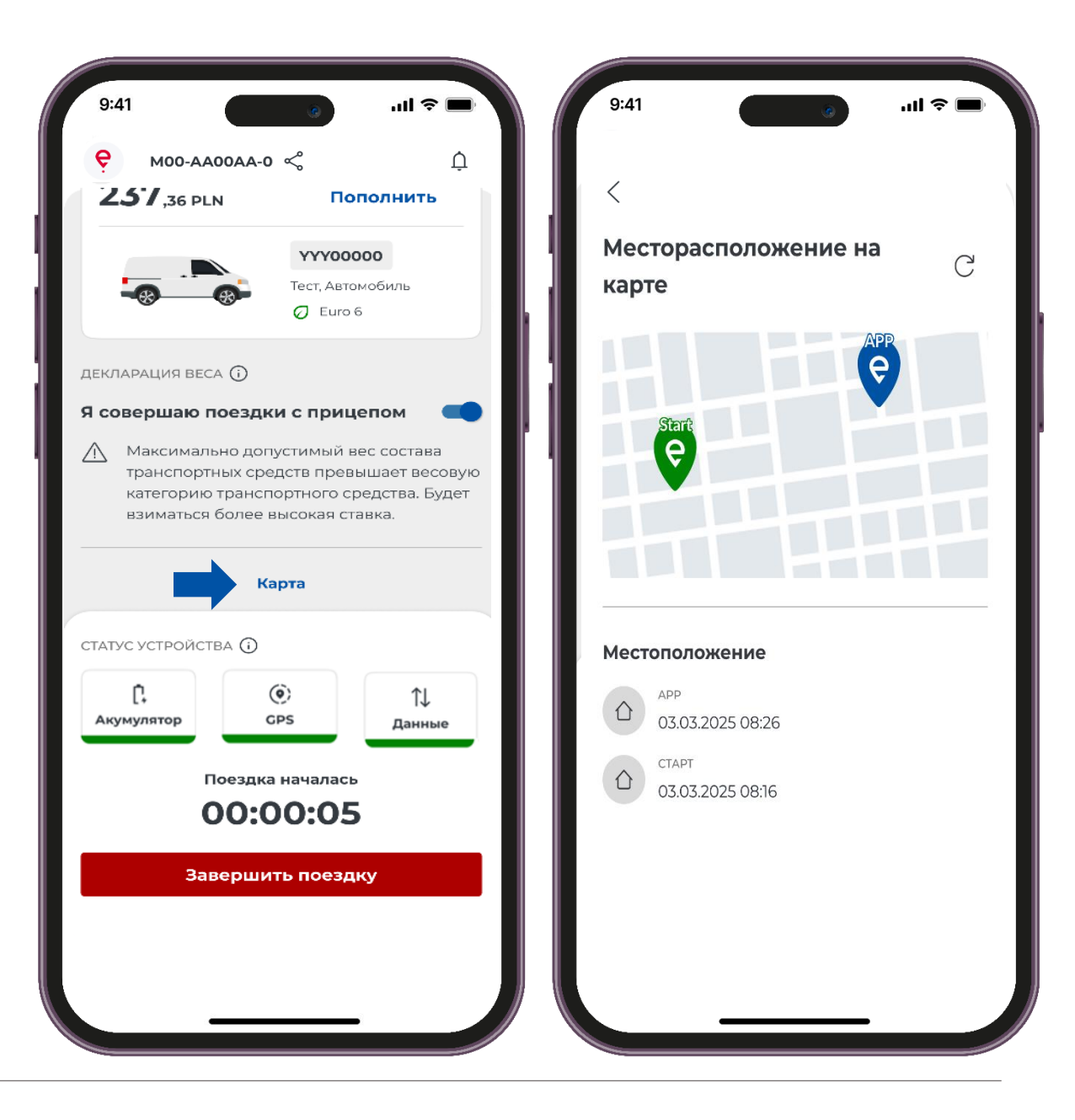

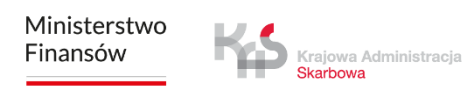

### Состояние Системы

Приложение регулярно информирует пользователя об уровне заряда батареи, уровне сигнала местоположения GP и передаче данных о проезде.

Если во время проезда иконка становится красной, это означает, что уровень заряда упал ниже 20% и необходимо немедленно остановить транспортное средство, чтобы безопасно подключить устройство к зарядному устройству.

Если во время проезда иконка \_\_\_\_\_ становится красной, это означает отсутствие обновления местоположения в течение более 15 минут для платных проездов (более 60 минут для SENT).

Если во время проезда иконка становится красной, это означает отсутствие связи с сервером и передачи данных в течение более 15 минут для платных проездов (более 60 минут для SENT).

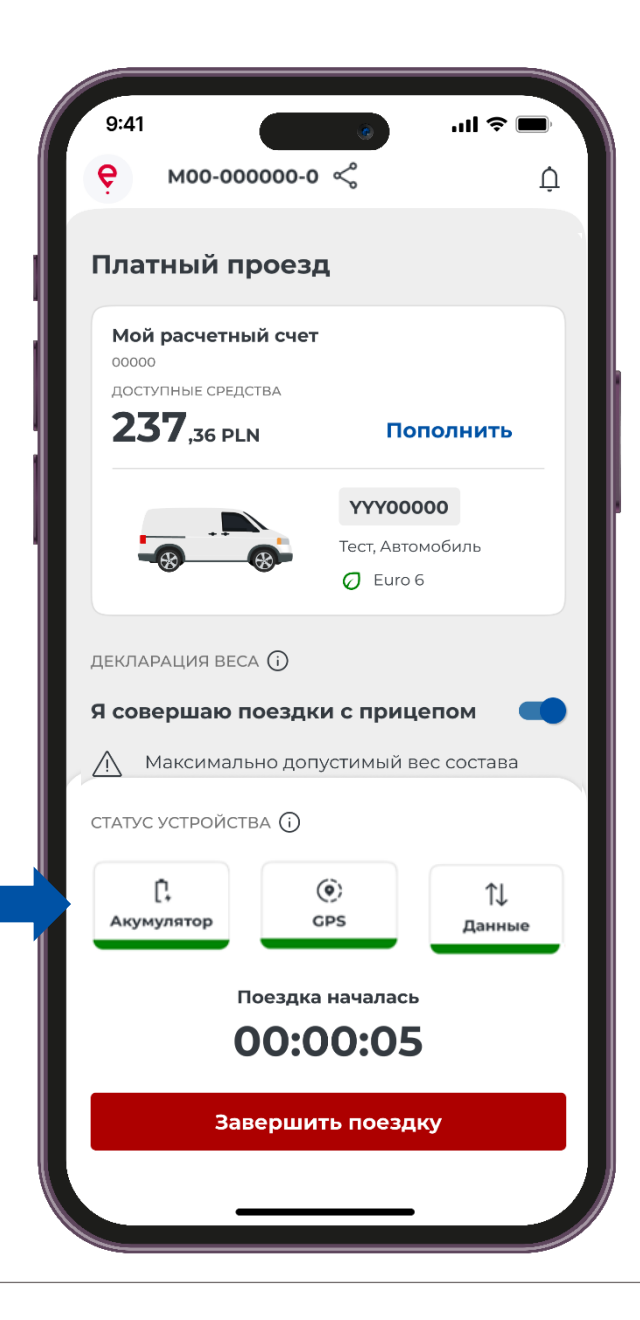

### шаг 6 Завершение проезда

- Чтобы завершить проезд, нажмите кнопку **«Завершит** проездку».
- После этого на экране появится сообщение о завершении передачи данных.
- Чтобы подтвердить выбор, нажмите кнопку **«Завершить** проездку».

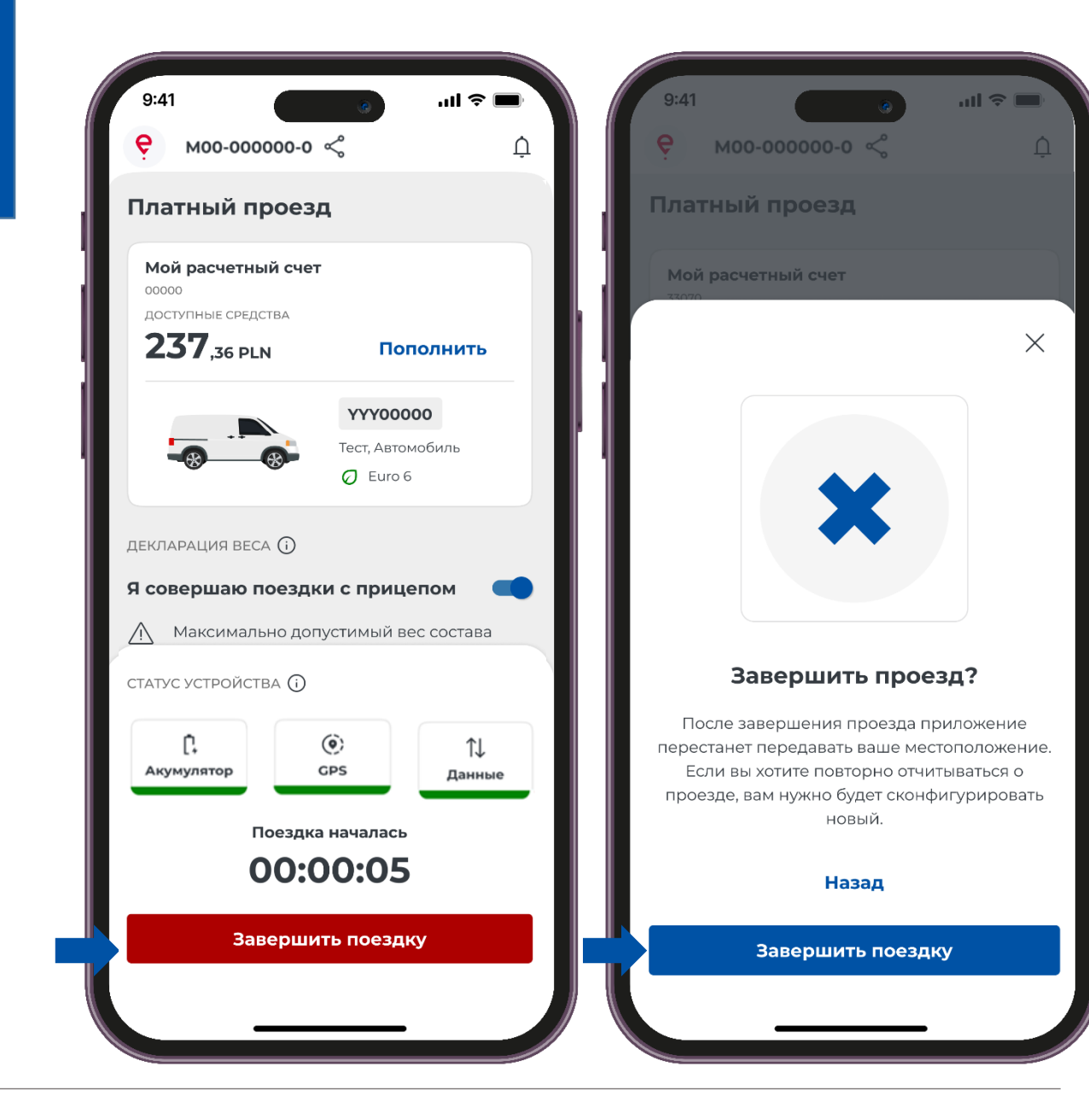

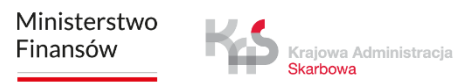

### шаг 7 Сводка с информацией о проезде

В новом окне появится сводка с информацией о проезде. На экране вы увидите подробную информацию об отдельных данных, таких как:

- Тип проезда
- Дата
- Продолжительность
- Передача данных
- Подробности проезда
- Данные о транспортном средстве
- Детали расчетного счета

Нажатие кнопки **«Закрыть»** переводит вас на главный экран приложения.

| 9:41             |                                           | ·III ≎ ■ |
|------------------|-------------------------------------------|----------|
| <                |                                           |          |
| Плат             | ный проезд                                |          |
| 03.03.20         | )25                                       |          |
| продоля<br>1:45: | кительность<br>33                         |          |
| ПЕРЕДАЧ          | а данных                                  |          |
| Заверц           | јено                                      |          |
| Детал            | и поездки                                 |          |
|                  | ЗАВЕРШЕНИЕ ПЛАТНОГО<br>ПРОЕЗДА            |          |
| U                | 03.03.2025, 14:27                         |          |
|                  | ИЗМЕНЕНИЕ ВЕСОВОЙ КАТЕГОРИИ               |          |
| (;)              | весовая категория 11<br>03.03.2025, 14:10 |          |
|                  | СОСТОЯНИЕ АККУМУЛЯТОРА                    |          |
| Ļ                | В норме                                   |          |
|                  | 03.03.2025, 13:31                         |          |
| $\cap$           | <sub>GPS</sub><br>Низкое качество         |          |
| ÷                | 03.03.2025, 13:10                         |          |
|                  | СОСТОЯНИЕ АККУМУЛЯТОРА                    |          |
| Ü                | В норме<br>03.03.2025, 13:03              |          |
|                  | СОСТОЯНИЕ АККУМУЛЯТОРА                    |          |
| Ů                | Низкий                                    |          |
|                  | 05.05.2025, 12:50                         |          |
|                  | состояние соединения<br>В норме           |          |
|                  |                                           |          |
|                  |                                           |          |

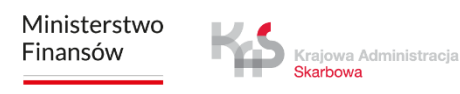

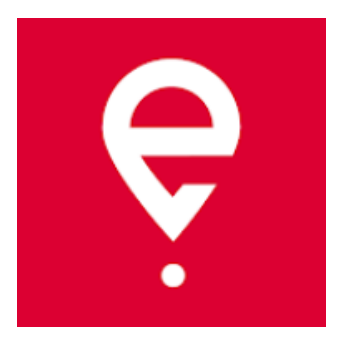

## Подробнее о мобильном приложении e-TOLL PL на сайте www.etoll.gov.pl

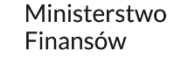

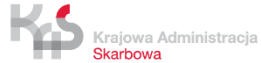